**D**bitwarden Help Center Article

### PASSWORD MANAGER > GET STARTED

# Password Manager webbläsartillägg

View in the help center: https://bitwarden.com/help/getting-started-browserext/

### Password Manager webbläsartillägg

Bitwarden webbläsartillägg integrerar lösenordshantering direkt i din favoritwebbläsare. Ladda ner ett Bitwarden-webbläsartillägg från din webbläsares marknadsplats eller appbutik, eller från Bitwarden-nedladdningssidan.

Webbläsartillägg stöds för de två senaste versionerna av Google Chrome, Mozilla Firefox, Opera, Microsoft Edge och Safari. För Vivaldi, Brave och Tor stöds endast den senaste versionen.

#### 🖓 Tip

The Safari browser extension is packaged with the desktop app, available for download from the macOS App Store. Learn more.

#### Första stegen

Låt oss börja din Bitwarden webbläsartilläggsresa genom att lägga till ett nytt inloggningsobjekt till ditt valv och se till att det är säkert och lätt att hitta:

#### Skapa en mapp

Mappar är ett bra sätt att se till att du alltid kan hitta valvobjekt när du behöver använda dem. Så här skapar du en mapp:

- 1. Navigera till **fliken** Valv och välj **ikonen** +Ny.
- 2. Välj vilken typ av objekt som ska skapas (välj i det här fallet Mapp).
- 3. Ge din mapp ett namn (till exempel sociala medier) och välj Spara.

#### Lägg till en inloggning

Låt oss nu lägga till en inloggning till din nya mapp. Så här skapar du ett nytt inloggningsobjekt:

- 1. Navigera till **fliken** 🔂 Valv och välj **ikonen** + Ny.
- 2. Välj vilken typ av objekt som ska skapas (välj i det här fallet Logga in).
- 3. Ange grundinformationen för denna inloggning. Och nu, ge objektet:
  - 1. Ett objektnamn som hjälper dig att enkelt känna igen det (till exempel Instagram-konto).
  - 2. Ditt användarnamn.
  - 3. Ditt nuvarande lösenord (vi kommer snart att ersätta detta med ett starkare lösenord).
- 4. Välj en mapp från rullgardinsmenyn Mapp. Om du följer vårt exempel, välj mappen Social Media som du just skapade.

#### 🖓 Tip

If you're using Bitwarden in your workplace, you can use the **Owner** dropdown to create this item within your organization instead of in your individual vault.

5. I fältet Webbplats (URI) anger du webbadressen där du loggar in på kontot (till exempel https://instaagram.com/login).

6. Bra jobbat! Välj **Spara** för att fortsätta.

#### Skapa ett starkt lösenord

Nu när du har sparat en ny inloggning, låt oss förbättra dess säkerhet genom att ersätta ditt lösenord med ett starkare:

1. I din webbläsare loggar du in på kontot med ditt befintliga användarnamn och lösenord. Vi kommer att ersätta ditt befintliga lösenord med ett starkare, men det här är ett utmärkt tillfälle att öva på autofyll!

För att autofylla, öppna webbläsartillägget Bitwarden medan du är på webbplatsens inloggningssida och, på **fliken** Vault, välj knappen **Fyll** för det föreslagna objektet:

| ÷ | G | 010 | instagram.com/accounts/login/?next=https%3A%2F | %2Fwww.instagram.com%2Flo                    | .⊑ ☆       |      | 5          | <b>D</b>   <b>F</b> |  |
|---|---|-----|------------------------------------------------|----------------------------------------------|------------|------|------------|---------------------|--|
|   |   |     |                                                | Vault                                        | + New      | Ø    |            |                     |  |
|   |   |     |                                                | ଓ Şearch                                     |            |      | ₩          |                     |  |
|   |   |     | Inst                                           | Vault V                                      | Collection |      | $\sim$     |                     |  |
|   |   |     | ,res.                                          | ( E Folder V) ( =                            | Туре       |      | <u>~</u> ) |                     |  |
|   |   |     | Phone number u                                 | Autofill suggestions                         | _          | _    | 1          |                     |  |
|   |   |     | Passward                                       | My Instagram Account<br>myusername           | Fill       | ) 🕻  |            |                     |  |
|   |   |     | Password                                       |                                              |            |      |            |                     |  |
|   |   |     |                                                | All items                                    |            |      | 17         |                     |  |
|   |   |     |                                                | Company Twitter Account<br>B_Warden          | nt 🖸       | 50   | :          |                     |  |
|   |   |     | 🛟 Log                                          | B= Identity for Company Ship<br>Brett Warden | oping      | Ō    | :          |                     |  |
|   |   |     | Forg                                           | Item to Assign myusername                    | Ľ          | ; ©  | :          |                     |  |
|   |   |     |                                                | have with QEA                                |            |      | -          |                     |  |
|   |   |     | Don't have                                     |                                              | 1          |      | 2          |                     |  |
|   |   |     |                                                | Vault Generator S                            | Send       | Sett | ings       |                     |  |
|   |   |     | Ge                                             | t the app.                                   |            |      |            |                     |  |

Autofill via browser extension

- 2. När du har loggat in hittar du var du kan ändra ditt lösenord.
- 3. På webbplatsens formulär för ändring av lösenord anger du ditt nuvarande lösenord, som du kan kopiera och klistra in från Bitwarden med hjälp av 🗋 ikonen Kopiera:

#### Säker och pålitlig lösenordshanterare med öppen källkod för företag

| (ทร             | Autofill suggestions                   |               | 1  |  |
|-----------------|----------------------------------------|---------------|----|--|
| )103            | My Instagram Accou                     | unt 🗾 🗋       |    |  |
|                 |                                        | Copy username |    |  |
| Phone number, u | All items                              | Copy password | 17 |  |
|                 | <ul> <li>Company Twitter Ar</li> </ul> |               |    |  |

Copy a password

4. När ditt gamla lösenord är ifyllt, öppna inloggningsobjektet i Bitwarden och välj **Redigera**.

- 5. I rutan Lösenord väljer C du Generera och justera dina lösenordsinställningar efter eget tycke. Du kan använda till-ikonen C tills du får ett lösenord du gillar och när du väl gör det väljer du Använd detta lösenord. Att flytta från Fido1234 till X@Ln@x9J@&u@5n##B kan stoppa en hackare i deras arbete.
- 6. Välj **Spara**.

7. Kopiera ditt nya lösenord och klistra in det i fälten Nytt lösenord och Bekräfta lösenord på webbplatsen.

Grattis! Din inloggning är nu sparad i Bitwarden för säker och enkel användning!

#### Lägg till ett andra konto

Har du flera Bitwarden-konton, kanske ett för personligt bruk och ett för jobbet? Webbläsartillägget kan loggas in på fem konton samtidigt!

För att logga in på ett extra konto, välj det för närvarande inloggade kontot från det övre högra hörnet av webbläsartillägget:

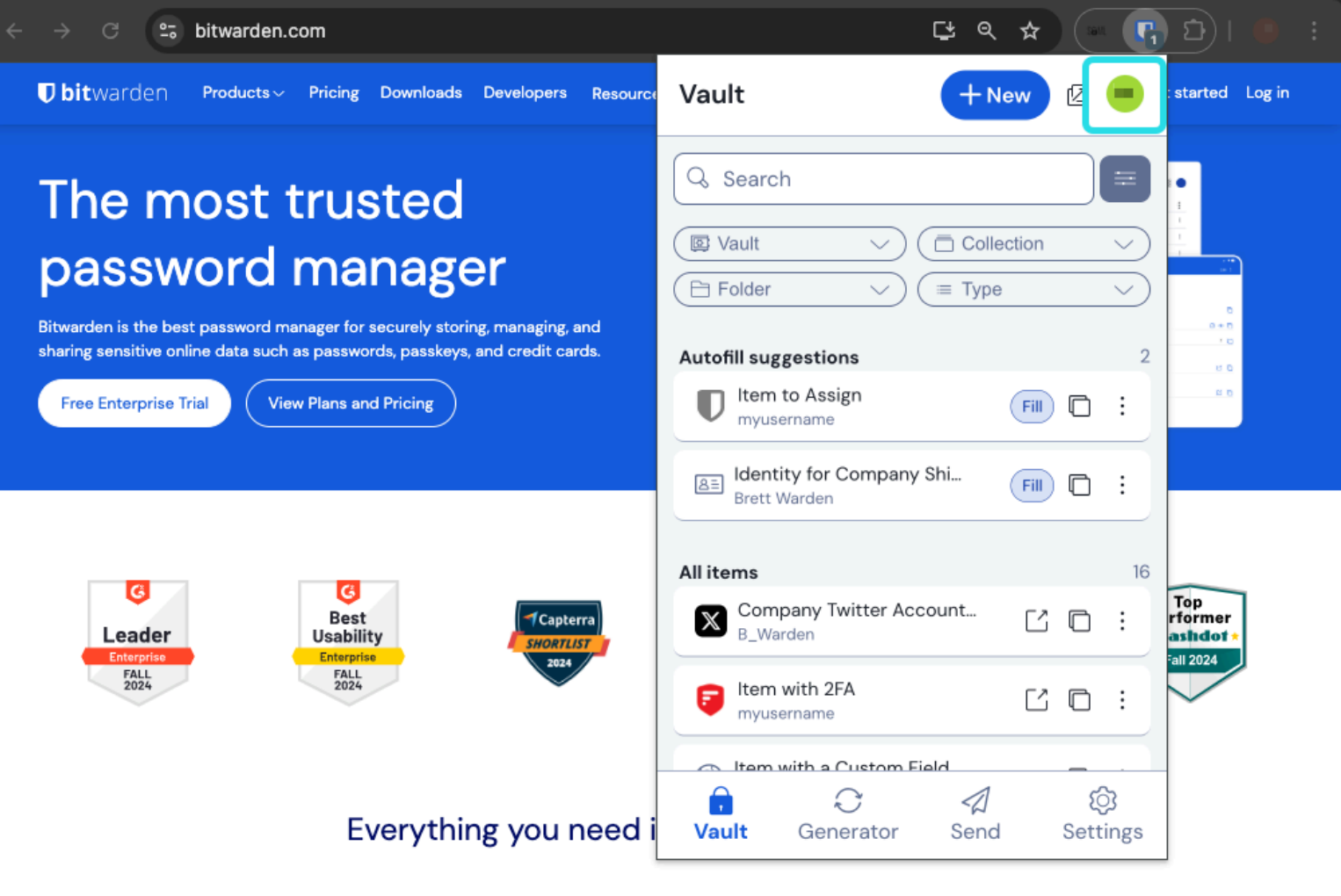

Browser extension account switching

När du har öppnat kontoväxlingsmenyn väljer+ du Lägg till konto:

| ← → C ≌ bitwarden.com                                                                                                    | ڬ 🤉 🖈 🖉 🗗 🕴 🖛 🗄                                                           |
|----------------------------------------------------------------------------------------------------|---------------------------------------------------------------------------|
| ♥ bitwarden Products~ Pricing Downloads Developers Resource                                                                                                    | KACCOUNT ACTIONS                                                          |
| The most trusted         password manager         Bitwarden is the best password manager for securely storing, managing, and sharing sensitive online data such as passwords, passkeys, and credit cardst         Image: Tree Enterprise Trial | Bitwarden.com   active     Available accounts   + Add account     Options |
| G<br>Leader<br>Enterprise<br>FALL<br>2024<br>G<br>Best<br>Usability<br>Enterprise<br>FALL<br>2024<br>Capterra<br>SHORTLIST<br>2024                                                                                                    | Lock now<br>→ Log out                                                     |
| Everything you need i                                                                                                    |                                                                           |

Browser extension Add account

När du väl har loggat in på ditt andra konto kan du snabbt växla mellan dem från samma meny, som också visar aktuell status för varje kontos valv (låst eller olåst). Om du loggar ut från ett av dessa konton kommer det att tas bort från den här listan.

#### (i) Note

Account switching on the browser extension is not available on Safari at this time.

### Nästa steg

Nu när du har bemästrat grunderna, låt oss gå in i ytterligare en åtgärd som du kommer att vidta regelbundet, **Autofyll** och **Autospara**, och tre rekommenderade inställningssteg; enklare **upplåsning** av valv, **fästa** tillägget till din webbläsare och **inaktivera webbläsarens inbyggda** lösenordshanterare:

### Autofyll en inloggning

Det finns många sätt att autofylla autentiseringsuppgifter med Bitwarden webbläsartillägg! Den grundläggande metoden är att öppna webbläsartillägget Bitwarden medan du är på webbplatsens inloggningssida och, på **fliken 🖬** Vault, välj knappen **Fyll** för det föreslagna objektet:

| ÷ | 3 | °-0 | ট instagram.com/accounts/login/?next=https%3A%2F%2Fwww.instagram.com%2Flo 😫 🛧 🦲 💽 🖆                                                                                                    | €)   <b>∓</b> | • |
|---|---|-----|----------------------------------------------------------------------------------------------------|---------------|---|
|   |   |     | Vault + New 🛛 🛑                                                                                                    |               |   |
|   |   |     | 🔍 Şearch 🚍                                                                                                    |               |   |
|   |   |     | Image: Second second secon |               |   |
|   |   |     | Autofill suggestions 1                                                                                                    |               |   |
|   |   |     | Phone number, d<br>My Instagram Account<br>myusername                                                                                                    | -             |   |
|   |   |     | All items 17                                                                                                    |               |   |
|   |   |     | Company Twitter Account<br>B_Warden                                                                                                    |               |   |
|   |   |     | Identity for Company Shipping  Brett Warden                                                                                                    |               |   |
|   |   |     | Forg Item to Assign myusername                                                                                                    |               |   |
|   |   |     | Don't have                                                                                                    |               |   |
|   |   |     | Vault Generator Send Settings                                                                                                    |               |   |

Autofill via browser extension

Observera att när du har sparade inloggningar för en webbplats som du försöker logga in på, kommer Bitwardens webbläsartillägg överlagra en meddelandebubbla som rapporterar antalet inloggningar du har för den webbplatsen. Dessa objekt visas högst upp i dina **autofyllförslag.** Du kan filtrera vad som visas i förslagen och vad som visas i listan **Alla objekt** med hjälp av filterrullgardinsmenyerna, som kan visas eller döljas med ≒knappen:

| instagram.com/accounts/login/?next=ht | ttps%3A%2F%2Fwww.instagram.com%2 | Flo ڬ 🛧 🔍 😱                | छे। स 🕛 ः |
|---------------------------------------|----------------------------------|----------------------------|-----------|
|                                       | Vault                            | + New 🛛 🥚                  |           |
|                                       | Q Search                         |                            |           |
|                                       | Juli Vault Vault                 | Collection ∨<br>(≡ Type ∨) | )         |
| Pho                                   | ne number, u                     | nt Fill 🗅 :                |           |

Browser extension filters and suggestions

Det finns många andra metoder och sätt att anpassa autofyllning från ditt webbläsartillägg, inklusive snabbmenyer och kortkommandon. Läs mer.

#### Spara en inloggning automatiskt

När du loggar in på en webbplats **utan att använda autofyll**, erbjuder Bitwarden att komma ihåg inloggningar om:

- Ett föremål med den URI:n finns inte i ditt valv.
- Ett objekt med denna URI finns i ditt valv, men har ett annat användarnamn eller lösenord.

När du ser den här bannern väljer du **Spara** för att lägga till ett nytt eller uppdaterat inloggningsobjekt med användarnamn, lösenord och URI. Du kan också välja att **Välj mapp**... för objektet om det är nytt, eller **Redigera** objektet innan du sparar:

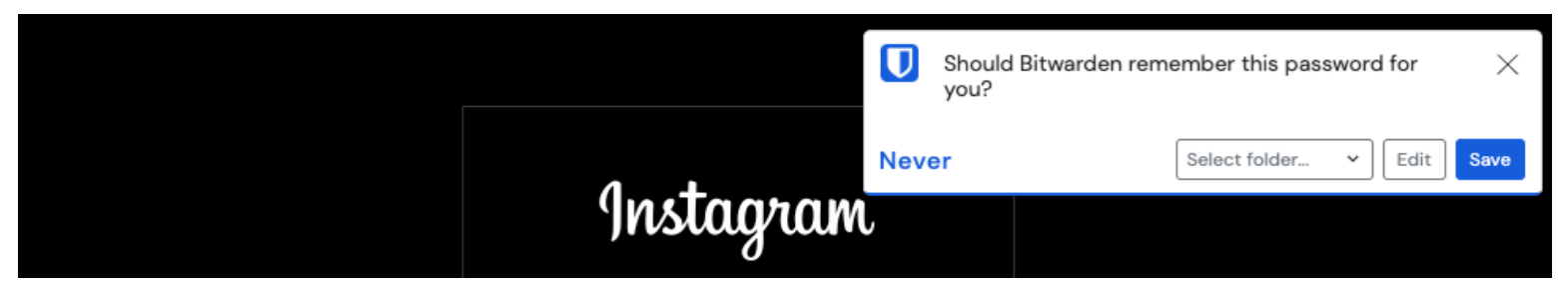

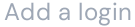

Om du är medlem i en organisation som använder policyn Ta bort individuella valv, **kommer du till en skärm där du kan välja vilken** samling du vill lägga till den om du väljer Spara.

Om du inte vill se dessa banners, öppna webbläsartilläggets 🅸 Inställningar-flik, välj Aviseringar och avmarkera rutorna Be om att lägga till inloggning och Be om att uppdatera befintliga inloggningsrutorna.

#### (i) Note

Did you know that you can save and autofill passkeys with the Bitwarden browser extension? Learn more about passkeys here.

#### Lås upp med PIN eller biometri

För snabb åtkomst till dina referenser, ställ in en PIN-kod eller biometri för att låsa upp ditt valv. Så här ställer du in en PIN-kod, till exempel:

- 1. Öppna fliken **③Inställningar**.
- 2. I avsnittet Kontosäkerhet markerar du kryssrutan Lås upp med PIN.
- 3. Ange önskad PIN-kod i inmatningsrutan. PIN-koder kan vara valfri kombination av tecken (az, O-9, \$, #, etc.)

#### **⊘** Tip

**Optional:** The pre-checked option **Ask for biometrics on launch** will require you to enter your master password instead of a PIN when your browser restarts. If you want to be able to unlock with a PIN when you browser restarts, uncheck this option.

#### Pinna fast förlängningen

Att fästa webbläsartillägget säkerställer att det är lättillgängligt varje gång du öppnar din webbläsare. Proceduren varierar beroende på vilken webbläsare du använder:

#### ⇒Chrome

Select the 🕞 **Extensions** icon next to the address bar and select the **Pin** icon next to Bitwarden:

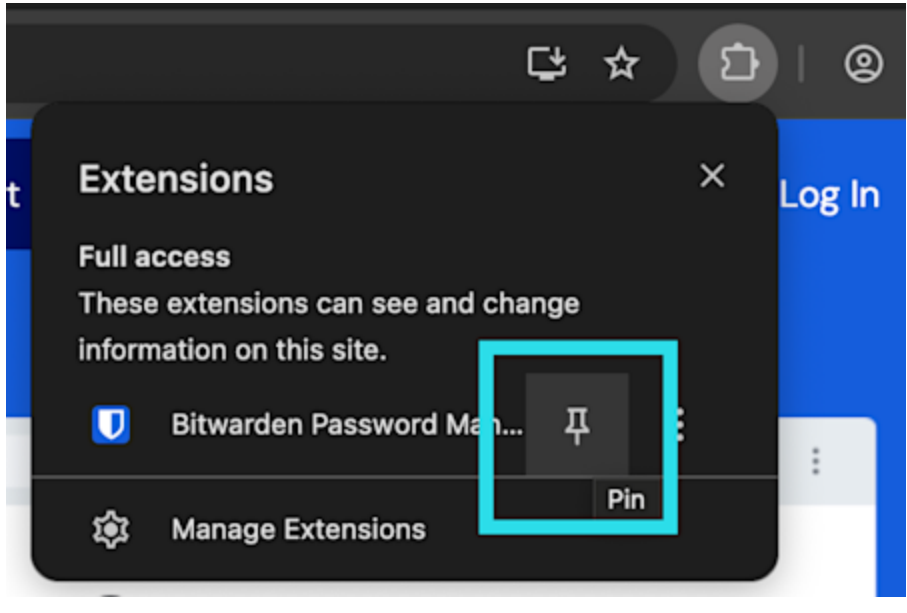

Pin in Chrome

#### ⇒Firefox

Right-click the Bitwarden browser extension and choose **Pin to Toolbar**. You can also activate a persistent Bitwarden sidebar by selecting **View** → **Sidebar** → **Bitwarden** from the Firefox menu.

#### (i) Note

If you do not want the Bitwarden sidebar to open on browser startup, select **Close Sidebar** from the Bitwarden tab on the Firefox sidebar. Users may be required to select **Close Sidebar** on each active Firefox tab and restart Firefox.

#### ⇒Safari

Right-click anywhere in the tool bar and select **Customize Toolbar** to open a drag-and-drop interface that lets you move or remove icons in your toolbar:

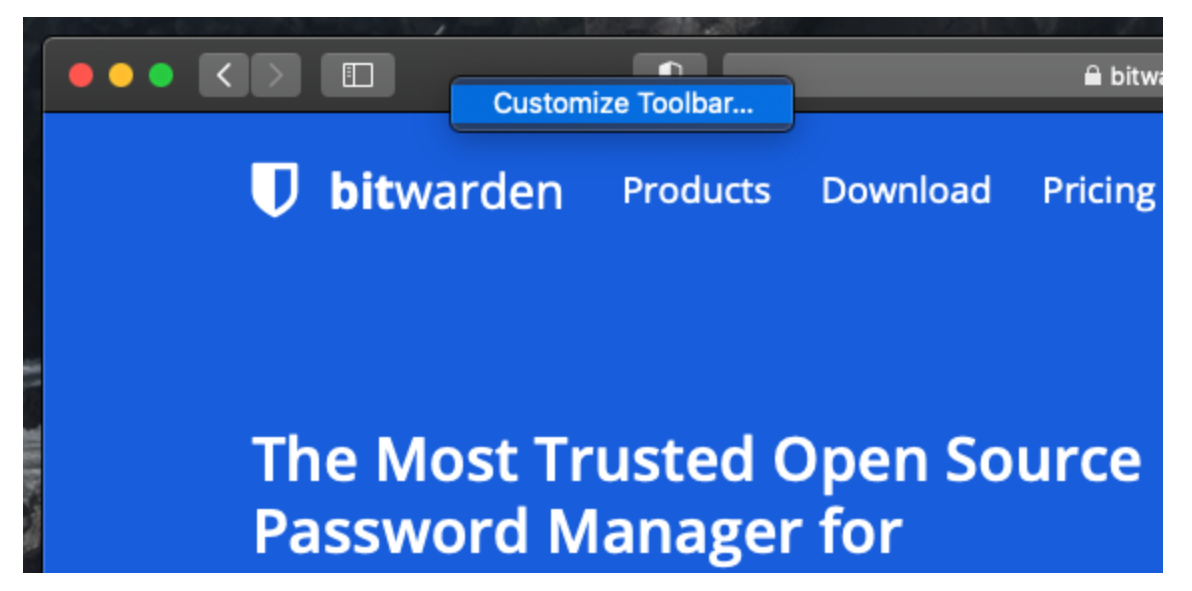

Pin in Safari

#### Pop-out för webbläsare

Webbläsartillägget Bitwarden har en pop-out-funktion som gör att du kan flytta om klienten medan du använder din webbläsare. För att öppna webbläsartillägget, välj ikonen som visas i följande skärmdump:

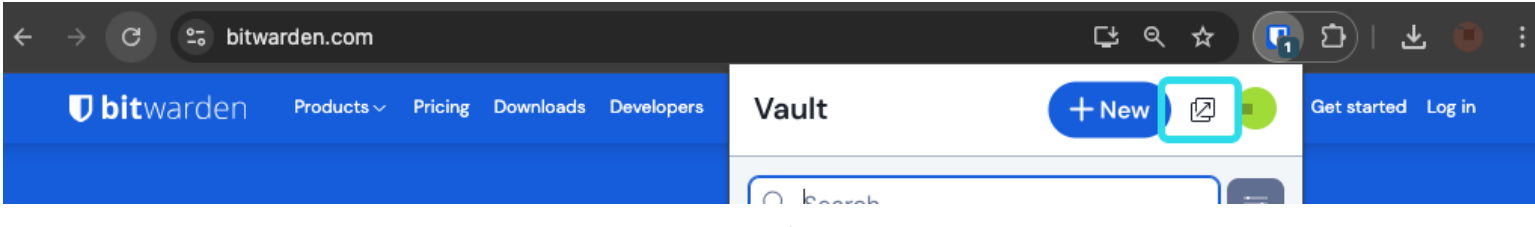

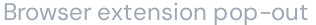

Webbläsartillägget kommer inte att följa de valda tidsgränsinställningarna för valvet när det öppnas.

#### Inaktivera en inbyggd lösenordshanterare

De flesta webbläsare sparar automatiskt dina lösenord som standard, men experter är generellt överens om att inbyggda lösenordshanterare är mer sårbara än dedikerade lösningar som Bitwarden:

### ⇒Chrome/Chromium

I Chrome eller någon annan Chromium-baserad webbläsare (Edge, Opera och Brave), navigera till sidan Lösenord genom att ange chro me://password-manager/settings i adressfältet, och ersätt chrome med ditt webbläsarnamn (till exempel brave://password-ma nager/settings). För Edge-användare, navigera till edge://wallet/settings.

På den här sidan stänger du av både alternativet Erbjud att spara lösenord och alternativet för automatisk inloggning:

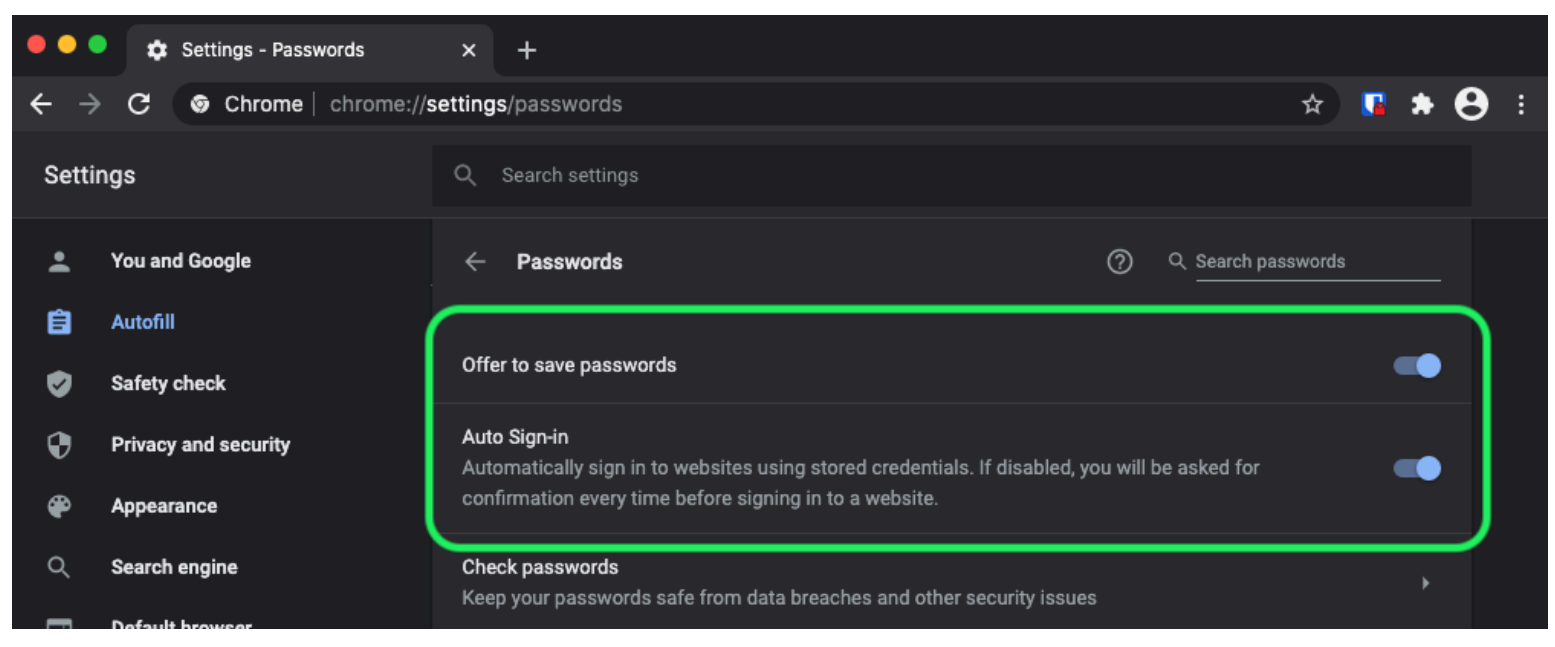

Chrome Password Options

#### Den här sidan kommer också att lista alla sparade lösenord som lagras av webbläsaren:

| <ul><li><b>₽</b></li></ul> | Privacy and security<br>Appearance | Auto Sign-in<br>Automatically sign in to websites using stored credentials. If disabled, you will be asked for <b>Confirmation every time before signing in to a website</b> . |  |  |  |  |  |  |
|----------------------------|------------------------------------|----------------------------------------------------------------------------------------------------|--|--|--|--|--|--|
| م<br>۵                     | Search engine<br>Default browser   | Check passwords<br>Keep your passwords safe from data breaches and other security issues                                                                                       |  |  |  |  |  |  |
| С<br>Ц                     | On startup                         | View and manage saved passwords in your Google Account                                                                                                    |  |  |  |  |  |  |
| Advan                      | ced 🔶                              | Saved Desswords                                                                                                    |  |  |  |  |  |  |
| ⊕                          | Languages                          | Saveu Passionus                                                                                                    |  |  |  |  |  |  |
| ₹                          | Downloads                          | Saved passwords will appear here                                                                                                    |  |  |  |  |  |  |
|                            |                                    |                                                                                                    |  |  |  |  |  |  |

Chrome Saved Passwords

Om du inte redan har sparat dessa lösenord i Bitwarden, exportera dem för att förbereda för framtida import till Bitwarden. När du har exporterat dem bör du ta bort dessa lösenord från webbläsarens lagring.

#### ⇒Firefox

I Firefox, navigera till **Inställningar** → **Sekretess och säkerhet** och scrolla ner till avsnittet **Inloggningar och lösenord**. I det här avsnittet avmarkerar du alla förmarkerade alternativ:

| •••                        |      | + Preferences  |           | ×                | +                                                          |                       |        |     |   |  |
|----------------------------|------|----------------|-----------|------------------|------------------------------------------------------------|-----------------------|--------|-----|---|--|
| $\leftarrow$ $\rightarrow$ | G    | ۵              | ් Firefox | abo              | but:preferences#privacy                                    | ☆                     | lii\ 🛙 | ) © | 目 |  |
|                            |      |                |           |                  | ٩                                                          | . Find in Preferences |        |     |   |  |
| ¢                          | Ger  | neral          |           |                  |                                                            | Manage Data           |        |     |   |  |
| û                          | Hor  | me             | D         | elete            | e cookies and site data when Firefox is closed             | Manage Exceptions     |        |     |   |  |
| Q                          | Sea  | ırch           | Logi      | ns a             | Ind Passwords                                              |                       |        |     |   |  |
| <u> </u>                   | Priv | acy & Security | 🗸 🔽       | Ask to           | o save logins and passwords for websites                   | Exceptions            |        |     |   |  |
| ទ                          | Syn  | IC             |           | <mark>/</mark> A | utofill logins and passwords                               | Saved Logins          |        |     |   |  |
|                            |      |                |           | 🗸 s              | uggest and generate strong passwords                       |                       |        |     |   |  |
|                            |      |                | ાા        | 🗸 s              | how alerts about passwords for breached websites Learn mor | e                     |        |     |   |  |
|                            |      |                |           | Jse a            | Primary Password Learn more Chang                          | ge Primary Password   |        |     |   |  |
|                            |      |                | F         | orme             | erly known as Master Password                              |                       |        |     |   |  |
|                            |      |                |           |                  |                                                            |                       |        |     |   |  |
|                            |      |                |           |                  |                                                            |                       |        |     |   |  |

#### **Firefox Password Options**

#### **∂** Tip

Bitwarden Password Manager offers a variety of reports for premium users, like the Exposed Passwords and Reused Passwords reports, and a **free Data Breach report for all users**.

Du bör också ta reda på vilka inloggningar Firefox redan har sparat genom att välja knappen Sparade inloggningar...:

| •••                             |     | + Preferences   | >           | × +                                                            |                                                          |                                       |                       |            |          |               |         |   |   |      |   |   |   |
|---------------------------------|-----|-----------------|-------------|----------------------------------------------------------------|----------------------------------------------------------|---------------------------------------|-----------------------|------------|----------|---------------|---------|---|---|------|---|---|---|
| $\leftrightarrow$ $\rightarrow$ | G   | ŵ               | ් Firefox   | about:pref                                                     | erences#privacy                                          |                                       |                       |            |          |               |         |   | ☆ | lii\ | • | 3 | ≡ |
|                                 |     |                 |             |                                                                |                                                          |                                       |                       |            | م        | Find in Prefe | rences  |   |   |      |   |   |   |
| ¢                               | Ge  | neral           |             |                                                                |                                                          |                                       |                       |            |          | Mana          | ge Data |   |   |      |   |   |   |
| ଢ                               | Но  | me              | De          | elete cookies and site data when Firefox is closed             |                                                          |                                       |                       | Manage E   | ceptions |               |         |   |   |      |   |   |   |
| Q                               | Sea | arch            | Login       | ns and Pa                                                      | isswords                                                 |                                       |                       |            |          |               |         |   |   |      |   |   |   |
| <u> </u>                        | Pri | vacy & Security | 🗸 🔽         | sk to save                                                     | logins and pass                                          | words for we                          | ebsites               |            |          | Evce          | otions  | ς |   |      |   |   |   |
| ល                               | Syı | nc              | ✓<br>✓<br>✓ | <ul> <li>Autofill</li> <li>Suggest</li> <li>Show al</li> </ul> | logins and passy<br>t and generate s<br>erts about passy | vords<br>trong passw<br>words for bro | words<br>reached web: | sites Lear | rn more  | Saved         | Logins  | ) |   |      |   |   |   |
|                                 |     |                 | Us          | se a Prima                                                     | ry Password Le                                           | arn more                              |                       |            | Chang    | ge Primary F  | assword |   |   |      |   |   |   |
|                                 |     |                 | Fo          | ormerly kno                                                    | wn as Master Pas                                         | sword                                 |                       |            |          |               |         |   |   |      |   |   |   |
|                                 |     |                 |             |                                                                |                                                          |                                       |                       |            |          |               |         |   |   |      |   |   |   |

Firefox Saved Logins

Om du inte redan har sparat dessa lösenord i Bitwarden, exportera dem för framtida import till Bitwarden. När du har exporterat dem bör 🔟 du **ta bort** dessa lösenord från Firefox.

#### ⇒Safari

I Safari, öppna Inställningar från menyraden och navigera till fliken Autofyll. På den här fliken avmarkerar du alla förmarkerade alternativ:

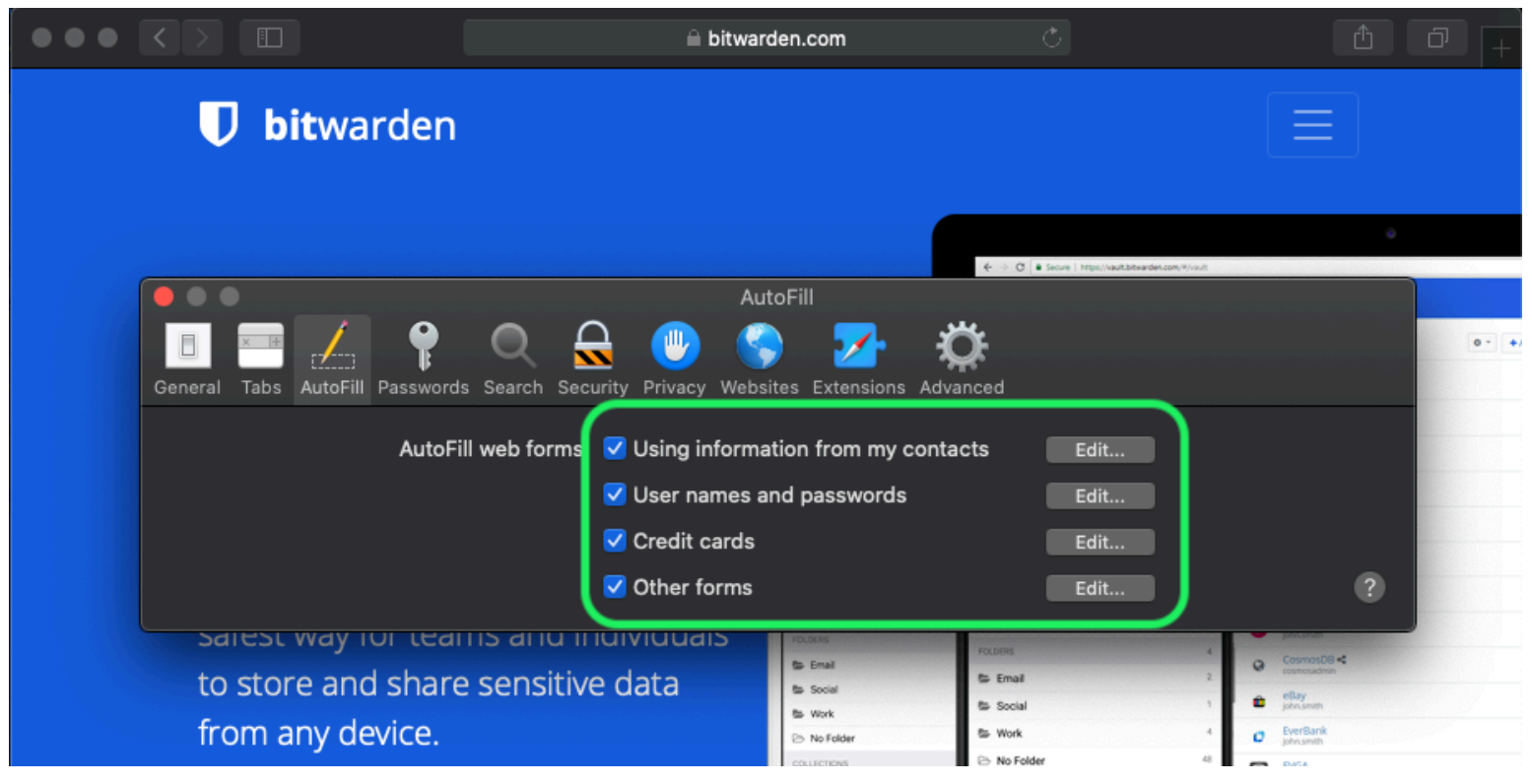

Safari Password Options

Du bör också ta reda på vilka lösenord Safari redan har sparat genom att navigera till fliken Lösenord:

|                               | 🔒 bitwarden.com    | Ċ                                                                    | Ů ₽ +       |
|-------------------------------|--------------------|----------------------------------------------------------------------|-------------|
| 🛡 bitwarder                   |                    |                                                                      | $\equiv$    |
|                               |                    | $\mathbf{e} \geq \mathbf{C}$ is Server i https://www.tablewarden.com | €<br>NY1467 |
| General Tabs AutoF II Passwor | Passwords          | Advanced                                                             | 0- +        |
|                               |                    | Q Sear                                                               | ch          |
| Website                       | User name          | Password                                                             |             |
|                               |                    |                                                                      |             |
|                               | No Saved Passwords |                                                                      |             |
|                               |                    |                                                                      |             |
|                               |                    | Details Add                                                          | Remove ?    |
|                               |                    |                                                                      |             |

Safari Saved Passwords

Om du inte redan har sparat dessa lösenord i Bitwarden, skapa inloggningsobjekt i Bitwarden för dessa lösenord. När alla sparade lösenord finns i Bitwarden, **ta bort** dessa lösenord från Safari.

#### ⇒Vivaldi

I Vivaldi, öppna fönstret **Vivaldi Inställningar** och välj® **Sekretess** i navigeringen till vänster. Rulla ned till avsnittet Lösenord och avmarkera alternativet **Spara webbsidalösenord**:

| •• | Bitward | len Open Source P |                                          | ù                                                                            |
|----|---------|-------------------|------------------------------------------|------------------------------------------------------------------------------|
|    | × N N C | 🏠 🛡 🔒 bitwarden.c | n an an an an an an an an an an an an an | ≡ 🛛 👻 🗣 Search Bing 🚽 🔘                                                      |
| Д  |         | •••               | Vivaldi Settings: Privacy                | urted Log In →)                                                              |
| *  | · ·     | Search            | Exceptions                               |                                                                              |
| () |         | V General         | Manage blocking level per site           |                                                                              |
|    |         | 🖿 Appearance      |                                          | 500                                                                          |
| •  |         | 🖌 Themes          |                                          | Sectional +                                                                  |
|    | Tł      | 🗱 Start Page      |                                          | O - + Add Item     Anach     Cols Shool     T & G,     Cols Shool     T & G, |
|    | P;      | 💶 Tabs            |                                          | Discussion C 4 4                                                             |
|    |         | Panel             |                                          | C Guid v<br>G Guid van<br>7975<br>4                                          |
|    | Bit     | Address Bar       |                                          |                                                                              |
|    | ind     | D Bookmarks       |                                          | □ denty 1 >     □ denty 1 >     □                                            |
|    |         | » Quick Commands  |                                          | FOLDERS 3<br>The final 2 2                                                   |
|    |         |                   | Manage Sources                           |                                                                              |
|    | S       |                   |                                          |                                                                              |
|    |         | Q Search          | PASSWORDS                                |                                                                              |
|    |         |                   | 🗸 Sava Wahnana Passwords                 |                                                                              |
|    |         |                   | Save webpage rasswolds                   |                                                                              |
|    |         |                   | Show Saved Passwords                     |                                                                              |
|    |         | Sync              |                                          |                                                                              |
|    |         | S Webpages        | COOKIES                                  |                                                                              |
|    |         | 🚠 Network         |                                          |                                                                              |
|    |         | 🌣 Display All     | Accept Cookies Third-Party Cookies       |                                                                              |

Vivaldi Password Options

Du bör också ta reda på vilka lösenord Vivaldi redan har sparat genom att välja knappen Visa sparade lösenord:

| PASSWORDS                                                 |              |          |   |
|-----------------------------------------------------------|--------------|----------|---|
| Save Webpage Passwords                                    |              |          |   |
| Filter Passwords                                          |              |          |   |
| Website                                                   | Account Name | Password |   |
| S https://id.condenast.com/interaction/EDLjap1s1vPi255sOv |              |          | 0 |
| Hide Passwords                                            |              |          |   |

Vivaldi Saved Passwords

Om du inte redan har sparat dessa lösenord i Bitwarden, skapa inloggningsobjekt i Bitwarden för dessa lösenord. När alla sparade lösenord finns i Bitwarden, ta bort dessa lösenord från Vivaldi. Lär dig hur. ⇒Tor

Trots att de delar rötter med Firefox är Tor unikt genom att det inte sparar dina inloggningar som standard. Om du inte har konfigurerat Tor manuellt för att spara och autofylla inloggningar, är du redan klar.

Om du gjorde det, navigera till sidan Lösenord genom att ange about : preferences#privacy i adressfältet och scrolla ner till avsnittet Inloggningar och lösenord. Stäng av alla alternativ som du hade markerat:

| ••  | •  |       | Preferences    |        | ×                                  | +                  |                      |                    |                   |                    |                     |                        |              |      |      |           |            |      |    |   |
|-----|----|-------|----------------|--------|------------------------------------|--------------------|----------------------|--------------------|-------------------|--------------------|---------------------|------------------------|--------------|------|------|-----------|------------|------|----|---|
| ← - |    | G     | Tor Browser    | about: | preference                         | es#priv            | acy                  |                    |                   |                    |                     |                        |              |      |      |           | 습          | 0    | ×. | ≡ |
|     |    |       |                |        |                                    |                    |                      |                    |                   |                    |                     |                        |              |      | ٩    | Find in P | references |      |    |   |
| -   | ¢- | Gen   | eral           |        | of disk sp                         | bace.              | Learn                | more               |                   |                    |                     |                        |              |      |      |           |            |      |    |   |
|     |    |       |                |        |                                    |                    |                      |                    |                   |                    |                     |                        |              |      |      | Ma        | anage Da   | ta   |    |   |
| 1   |    | Hom   | le             |        | <ul> <li>In pe<br/>data</li> </ul> | ermane<br>will alv | ent priva<br>wavs be | ate bro<br>e clear | rowsing<br>red wi | ig mode<br>hen Tor | e, cookie<br>Browse | es and s<br>er is clos | site<br>sed. |      | N    | lanage    | Permiss    | ions |    |   |
| (   | Q  | Sear  | rch            |        |                                    |                    |                      |                    |                   |                    | 2.0.00              |                        |              |      |      |           |            |      |    |   |
|     | •  | Priva | acy & Security |        | 🗸 Delet                            | e cook             | cies and             | d site c           | data w            | when To            | or Brows            | ser is clo             | osed         |      |      |           |            |      |    |   |
|     | D  | Tor   |                | (      | Logins                             | and Pa             | asswo                | ords               |                   |                    |                     |                        |              |      |      |           |            |      |    |   |
|     |    |       |                |        | Ask                                | to save            | e logins             | s and p            | passw             | ords fo            | r websit            | tes                    |              |      |      | E         | xceptions  |      |    |   |
|     |    |       |                |        | /                                  | Autofill           | logins               | and p              | passwo            | ords               |                     |                        |              |      |      | Sav       | ved Logir  | ıs   |    |   |
|     |    |       |                |        |                                    | Sugges             | st and g             | genera             | ate str           | rong pa            | sswords             | S                      |              |      |      |           |            |      |    |   |
|     |    |       |                |        |                                    | Show a             | lerts a              | bout p             | passwo            | ords fo            | r breach            | ned web                | osites       | earn | more |           |            |      |    |   |
|     |    |       |                |        | Use                                | a mast             | er pass              | sword              | I                 |                    |                     |                        |              | С    | hang | e Mast    | er Passw   | ord  |    |   |
|     |    |       |                |        | _                                  |                    |                      |                    |                   |                    |                     |                        |              |      |      |           |            |      |    |   |

Tor Password Option

Du bör också ta reda på vilka inloggningar Tor redan har sparat genom att välja knappen Sparade inloggningar...:

| •••                               | + Preferences     | × +                                                                                                    |                             |                        |          |   |
|-----------------------------------|-------------------|----------------------------------------------------------------------------------------------------|-----------------------------|------------------------|----------|---|
| $\leftrightarrow$ $\rightarrow$ e | Tor Browser       | about:preferences#privacy                                                                                                    |                             | ☆ 🗘                    | <i>.</i> | ≡ |
|                                   |                   |                                                                                                    |                             | Q Find in Preferences  |          |   |
| 🛱 G                               | eneral            | of disk space. Learn more                                                                                                    |                             |                        |          |   |
|                                   |                   |                                                                                                    |                             | Manage Data            |          |   |
| H 🛈 🗎                             | lome              | () In permanent private browsing                                                                                                    | mode, cookies and site      | Manage Permissions     |          |   |
| Q s                               | earch             | data wili always de cleared whe                                                                                                    | IN TOF Browser is closed.   |                        |          |   |
| A P                               | rivacy & Security | Delete cookies and site data whether the second second | en Tor Browser is closed    |                        |          |   |
| 🄊 т                               | or                | Logins and Passwords                                                                                                    |                             |                        |          |   |
|                                   |                   | Ask to save logins and passwor                                                                                                    | rds for websites            | Exceptions             |          |   |
|                                   |                   | Autofill logins and passwor                                                                                                    | ds                          | Saved Logins           | ٦        |   |
|                                   |                   | Suggest and generate stro                                                                                                    | ng passwords                |                        | ノ        |   |
|                                   |                   | Show alerts about passwor                                                                                                    | ds for breached websites Le | earn more              |          |   |
|                                   |                   | Use a master password                                                                                                    |                             | Change Master Password |          |   |

Tor Saved Passwords

Om du inte redan har sparat dessa lösenord i Bitwarden, skapa inloggningsobjekt i Bitwarden för dessa lösenord. När alla sparade lösenord finns i Bitwarden 🗐, **ta bort** dessa lösenord från Tor.

### ⇒DuckDuckGo

l DuckDuckGo, navigera till **Inställningar → Autofyll**. Från den här skärmen avmarkerar du rutan för **Användarnamn och lösenord**.

#### Säker och pålitlig lösenordshanterare med öppen källkod för företag

|            |                                                                                                    | BETA Send Feedback                                        |
|------------|----------------------------------------------------------------------------------------------------|-----------------------------------------------------------|
| Settings   | Autofill     View Autofill Content                                                                                                    | + New Tab 3€<br>C New Window 3€<br>C New Fire Window ◇ 3€ |
| 💋 General  |                                                                                                    | Zoom                                                      |
| Appearance | Password Manager                                                                                                    | [∄ Bookmarks                                              |
| Privacy    | <ul> <li>DuckDuckGo built-in password manager</li> <li>Bitwarden</li> </ul>                                                                                            | <u>↓</u> Downloads 36                                     |
| 🔑 Autofill |                                                                                                    | ☑ Email Protection                                        |
|            | Import Passwords                                                                                                    | Retwork Protection NEW                                    |
|            | Export Passwords                                                                                                    | (数) Settings                                              |
| () About   | Save and Autoful<br>Usernames and passwords<br>Addresses<br>Payment methods<br>Receive prompts to save new information and autofill online forms.                      |                                                           |
|            |                                                                                                    |                                                           |
|            | Auto-lock                                                                                                    |                                                           |
|            | Auto-lock <ul> <li>Lock Autofill after computer is idle for 15 minutes</li> <li>Also lock access to Login and Credit Card form fill.</li> </ul>                        |                                                           |
|            | Auto-lock         Lock Autofill after computer is idle for         15 minutes         Also lock access to Login and Credit Card form fill.         Never lock Autofill |                                                           |

Disable DuckDuckGo Password Manager

Du kan skapa en säkerhetskopia av dina befintliga data genom att välja **Exportera lösenord**. När du har skapat en säkerhetskopia väljer du **Visa autofyll innehåll...** och raderar lagrade autofylldata för att ta bort tidigare sparade förslag.

I avsnittet Lösenordshanteraren kan macOS-användare välja att använda Bitwarden. Läs mer om Bitwarden DuckDuckGo macOS webbläsarintegration här.